## **OFFICE 365 (TEAMS) - ONLINE NASTAVA**

- 1. U PRETRAZIVAČU (PREFERIRAJTE GOOGLE CHROME) OTVORITI ADRESU https://www.office.com/ I KLIKNITE SING IN
- 2. NAKON TOGA ĆE VAM SE POJAVITI SLJEDEĆI PROZOR U KOJI UNOSITE VAŠU EMAIL ADRESU (<u>ime.prezime@fu.unsa.ba</u>)

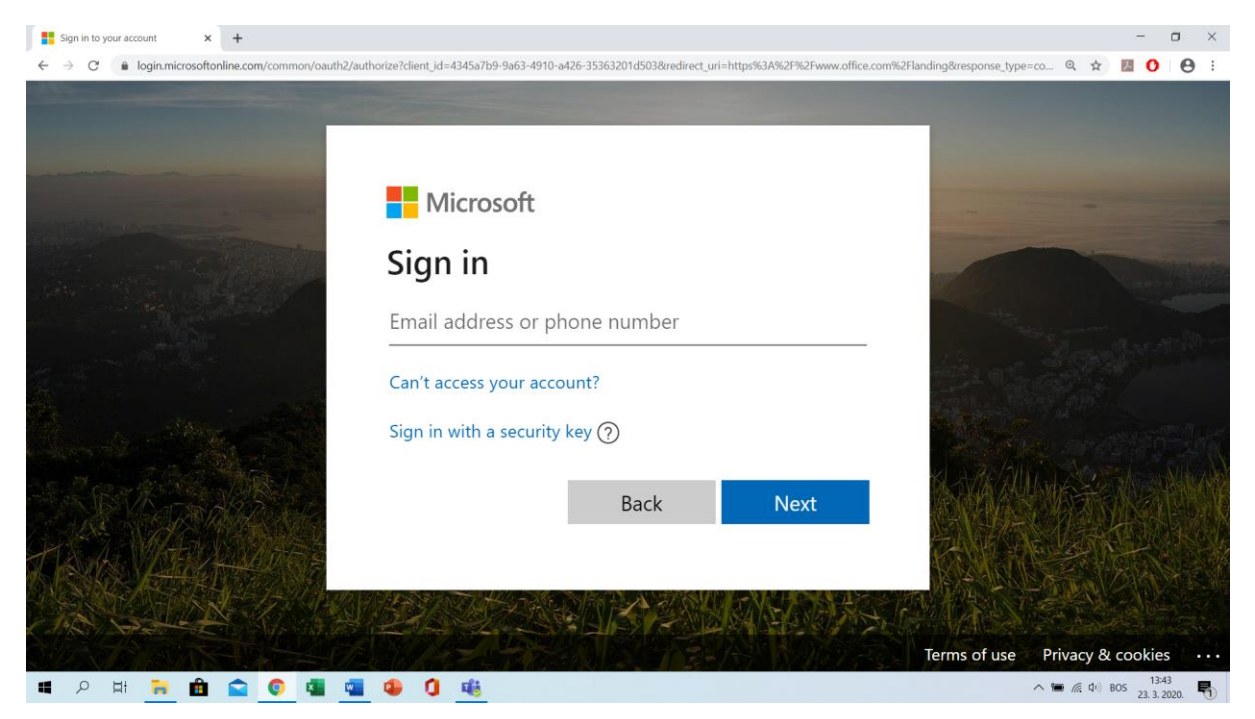

NAKON OVOG PROZORA OTVARA SE SLJEDEĆI NA KOJEM UNOSITE VASU ŠIFRU (password)

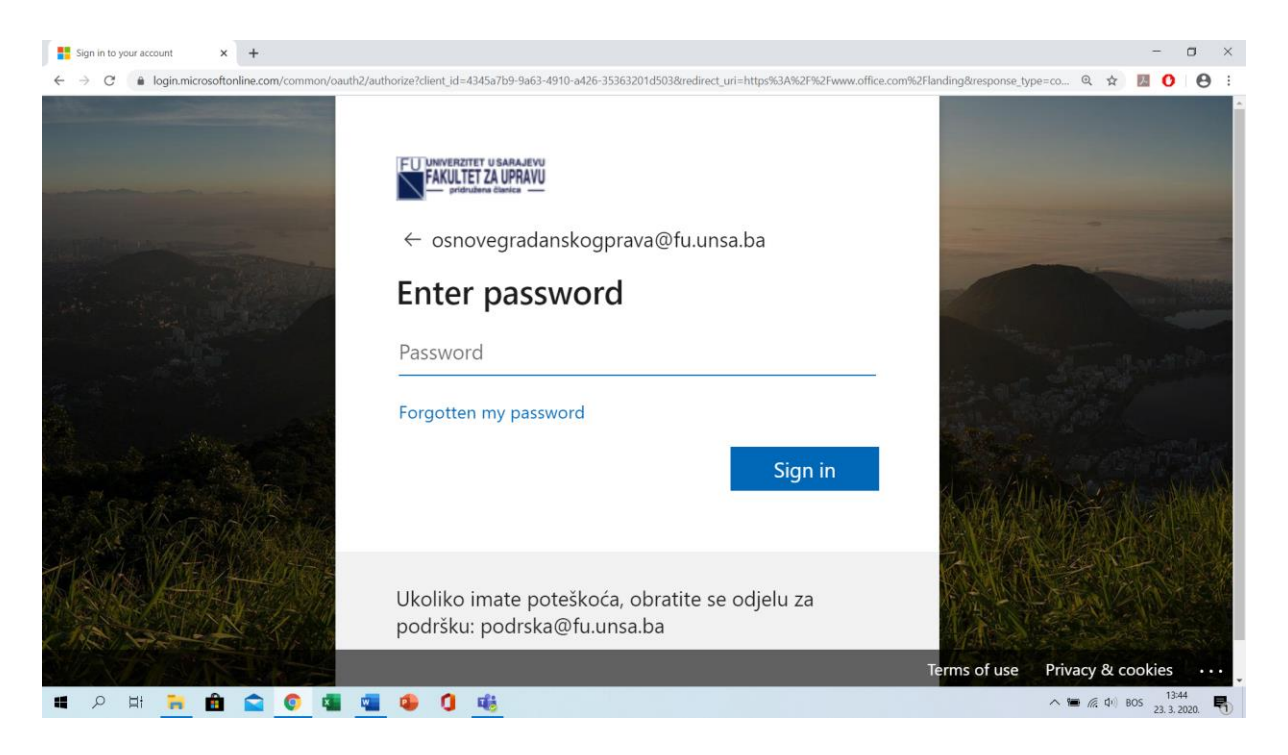

3. NAKON STO PROĐETE PRETHODNE KORAKE OTVORIT ĆE VAM SE PROZOR SA APLIKACIJAMA (OUTLOOK, TEAMS, WORE, EXCEL ITD.)

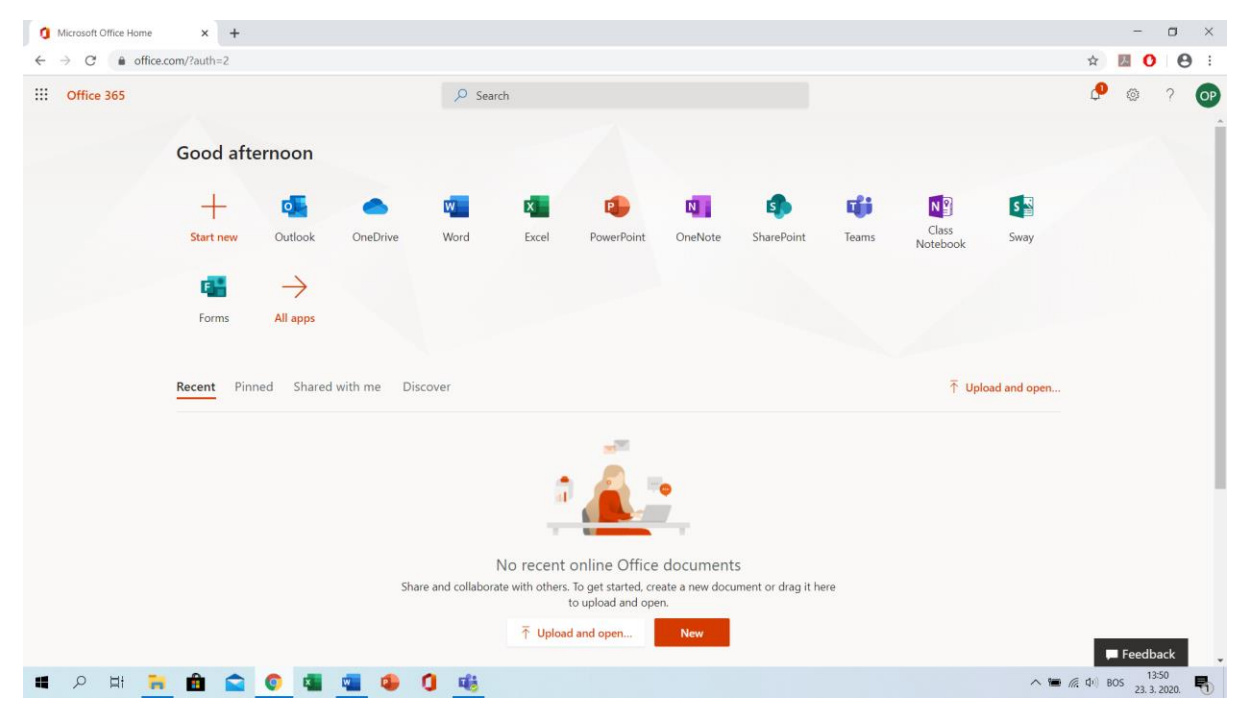

KLIKNITE NA APLIKACIJU TEAMS KOJA VAS VODI DO SLJEDECEG PROZORA

| 🐧 Microsoft Office Home x 📫 Microsoft Teams x +              | - a ×            |
|--------------------------------------------------------------|------------------|
| C le teams.microsoft.com/_#/school/?ctx=teamsGrid            | 🖈 💹 <b>O</b> 😝 : |
| Microsoft Teams                                              |                  |
|                                                              |                  |
| Download the Teams desktop app<br>and stay better connected. |                  |
| Get the Windows app<br>Use the web app instead               |                  |
| Legal Privacy and Cookies © 2020 Microsoft                   |                  |
|                                                              | @ du) BOS 13:52  |
|                                                              | 23. 3. 2020.     |

NA KOJEM STOJI <u>LINK</u> ZA SKIDANJE DESKTOP APLIKACIJE I OPCIJA <u>Use the web app instead</u> (napomena preferirajte u radu sa ovom aplikacijom pretraživač Google Chrome)

| O Micr         | osoft Office Home x 🔹 Microsoft | Teams × + |                              | - a ×                                        |
|----------------|---------------------------------|-----------|------------------------------|----------------------------------------------|
|                | Microsoft Teams                 | ď         | Search for or type a command | 92                                           |
| L.<br>Activity | Teams                           |           |                              | ا دان در در در در در در در در در در در در در |
| Chat           | ✓ Your teams                    |           |                              |                                              |
| Teams          |                                 |           |                              |                                              |
| assignments    | Og                              |           |                              |                                              |
| Calendar       | Osnove građanskog prava         |           |                              |                                              |
| <b>C</b> alls  |                                 |           |                              |                                              |
| Files          |                                 |           |                              |                                              |
|                |                                 |           |                              |                                              |
|                |                                 |           |                              |                                              |
| ß              |                                 |           |                              |                                              |
| Apps           |                                 |           |                              |                                              |
| Help           |                                 |           |                              |                                              |
| C↓<br>™        |                                 |           |                              |                                              |
| 4,             | ० म <u>=</u> 🖻 🚘 💿              | ा 🖉 📲 🤹   | <u>46</u>                    | へ 🍋 🧖 中) BOS 13:56<br>23, 3, 2020, 🌄         |

Kada kliknete na link Use the web app instead pojavit će se prozor

Klikom na ikonu (u ovom slučaju Osnove građanskog prava) otvorit će se tim koji je već unaprijed napravljen.

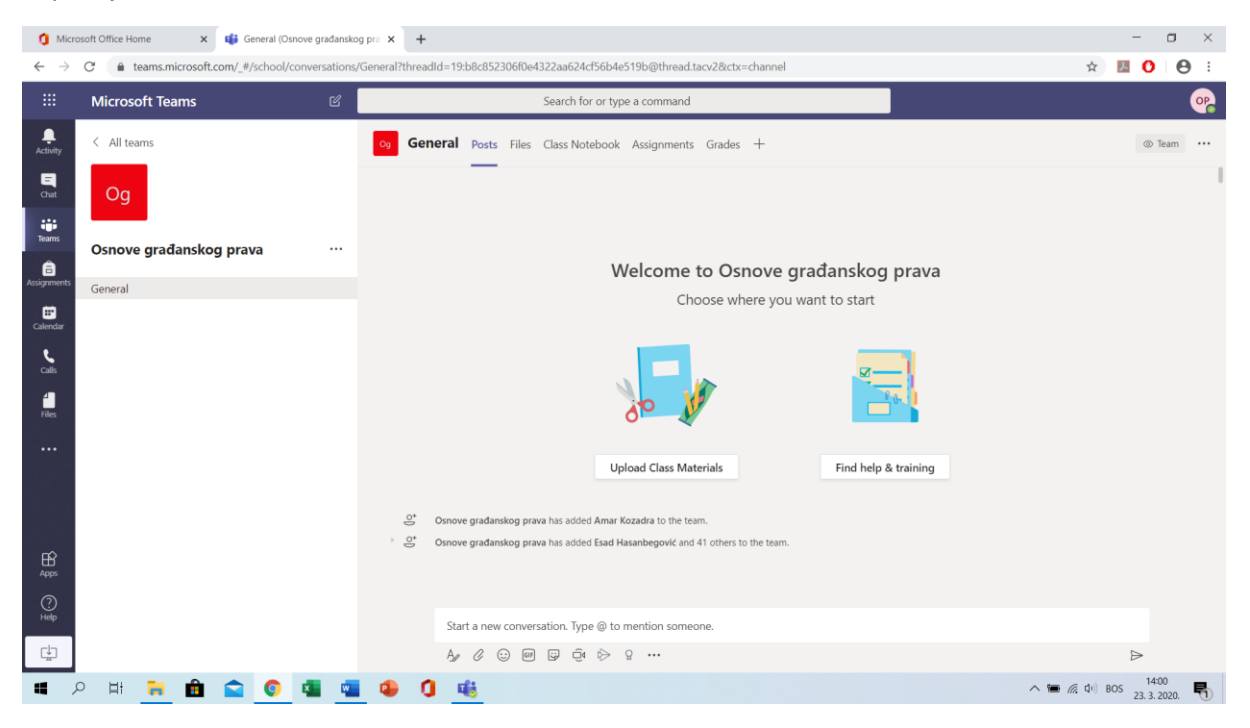

Otvara se tim u kojem možete postavljati datoteke i vršiti predavanje online

Predavanje započinjete tako sto ćete kliknuti na ikonu kamere (vidjeti sliku)

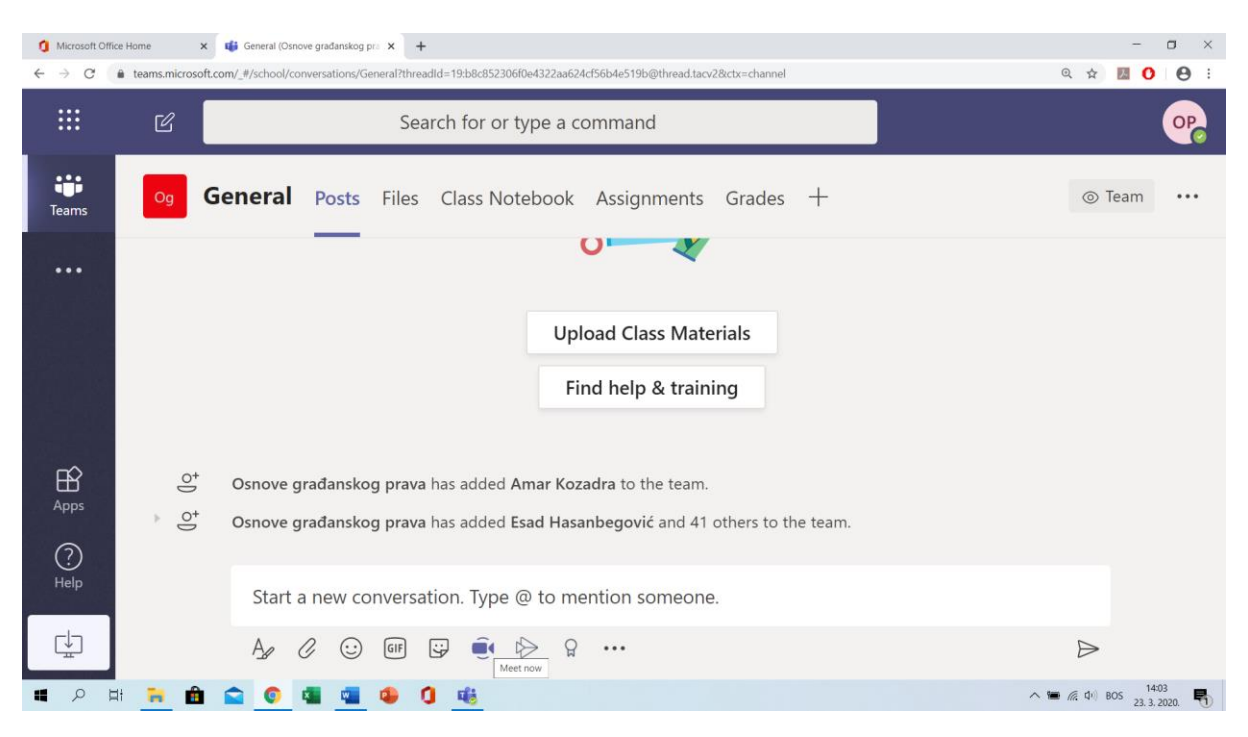

## Nakon čega vam se otvara sljedeća slika

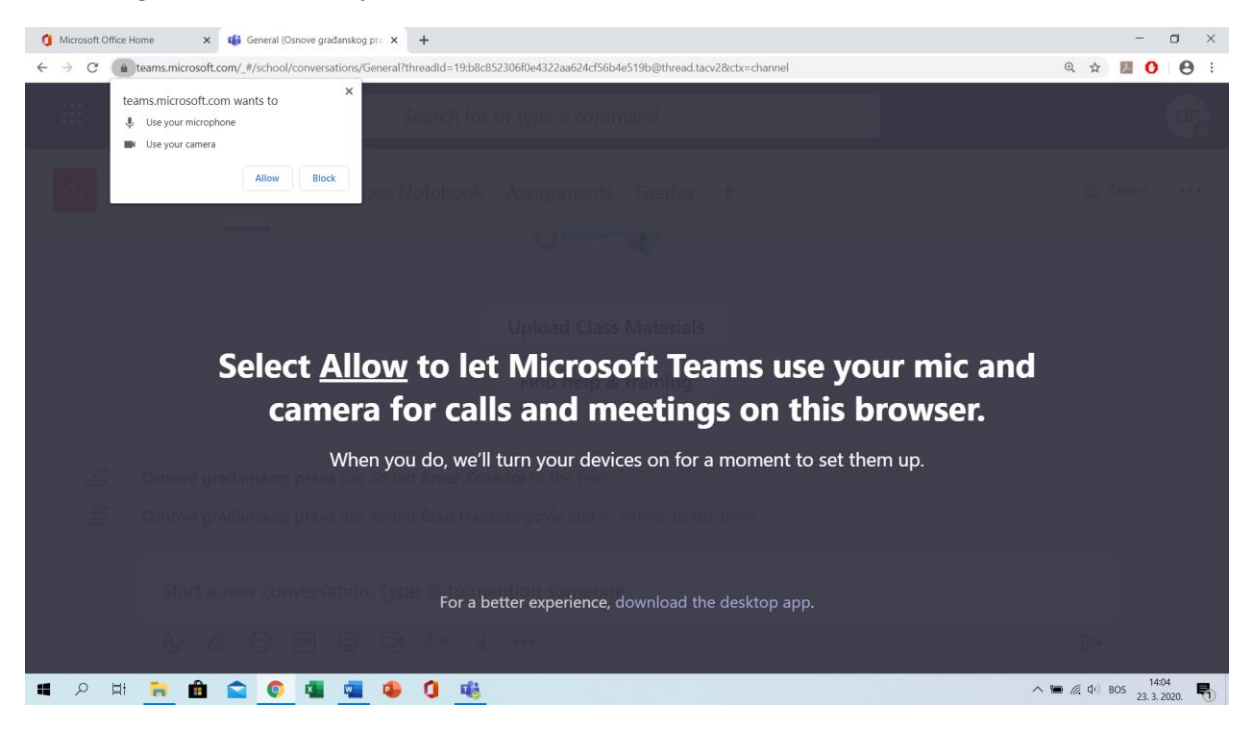

Kliknete Allow da bi dopustili korištenje kamere i mikrofona sa vašeg laptopa ili kompjutera

Nakon čega će se otvoriti prizor na kojem kliknete **Meet now** koja će vas povezati sa studentima sa kojima putem ove aplikacije možete i podijeliti vaše materijale koje ste postavili na sam tim.

| 1 Micros                     | soft Office Home 🗙 📫 General (Osn   | ove građanskog pra 🗙 | +                            |                                             | - • ×                             |  |
|------------------------------|-------------------------------------|----------------------|------------------------------|---------------------------------------------|-----------------------------------|--|
| $\leftarrow \   \rightarrow$ | C  teams.microsoft.com/_#/school/co | onversations/General | l?threadId=19:b8c852306f0e43 | 22aa624cf56b4e519b@thread.tacv2&ctx=channel | 🖿 @ 🖈 💹 🚺 😝 🗄                     |  |
|                              | Microsoft Teams                     | C                    | St                           | earch for or type a command                 | •                                 |  |
| L.<br>Activity               | < All teams                         | Og                   | General Posts Files          | G Class Notebook Assignments Grades +       | ③ Team ····                       |  |
| <b>C</b> hat                 | Og                                  |                      |                              | _                                           |                                   |  |
| Teams                        | Osnove građanskog prava             |                      |                              |                                             |                                   |  |
| assignments                  | General                             |                      |                              |                                             | 1                                 |  |
| E Calendar                   | General                             |                      |                              |                                             |                                   |  |
| <b>C</b> alls                |                                     |                      |                              | Want to add a subject?                      | ×                                 |  |
|                              |                                     |                      |                              |                                             |                                   |  |
|                              | OP                                  |                      |                              |                                             |                                   |  |
| пò                           |                                     |                      |                              |                                             |                                   |  |
| Apps                         |                                     |                      |                              |                                             |                                   |  |
| ?<br>Help                    |                                     |                      |                              | Meet now                                    |                                   |  |
| ţ                            |                                     |                      |                              | 风名 On / Off 中 Schedule a meeting            |                                   |  |
| م 🕨                          | ) 🖽 🖬 🧰 😭 🧔                         | 🔹 😐 🤹                | 0 🕫                          |                                             | へ 🍘 🧖 🖓 BOS 14:06<br>23.3.2020. 🖣 |  |

## **KREIRANJE TIMA**

Kreiranje tima je moguće klikom na ikonu **Join or create team** u gornjem desnom uglu prozora nakon čega se otvara prozor

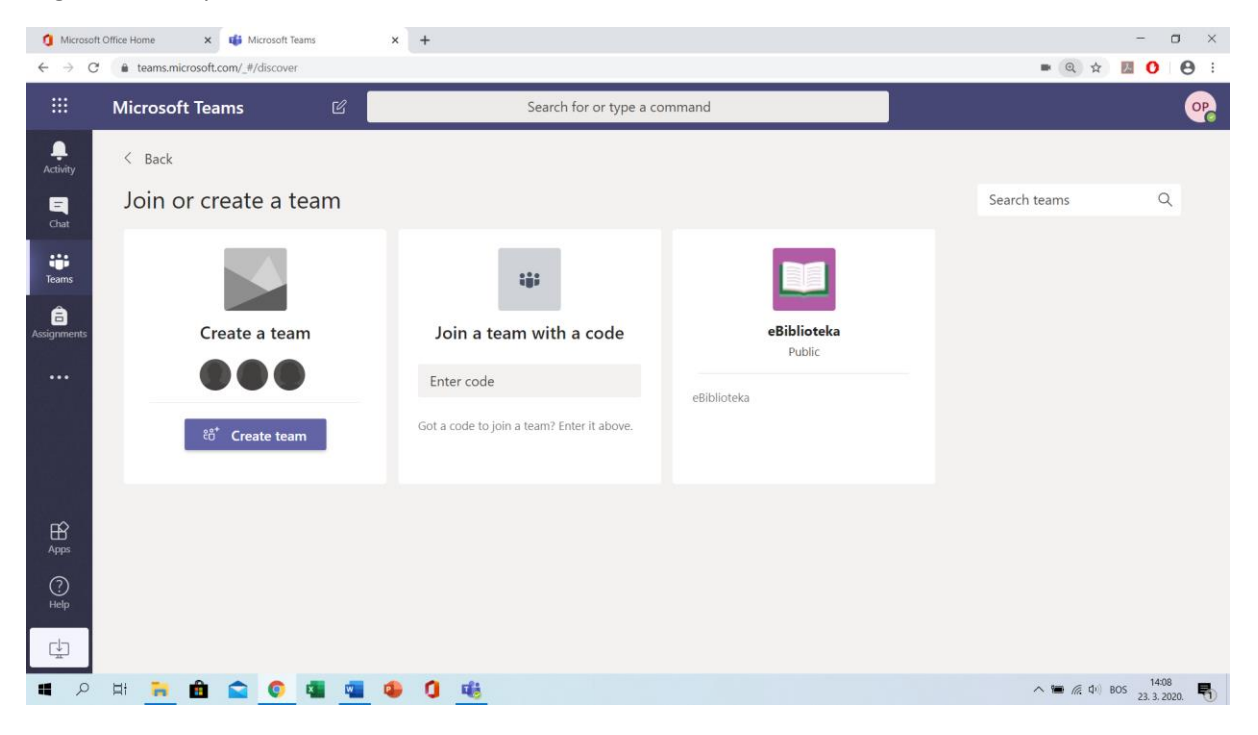

Klikom na Create team

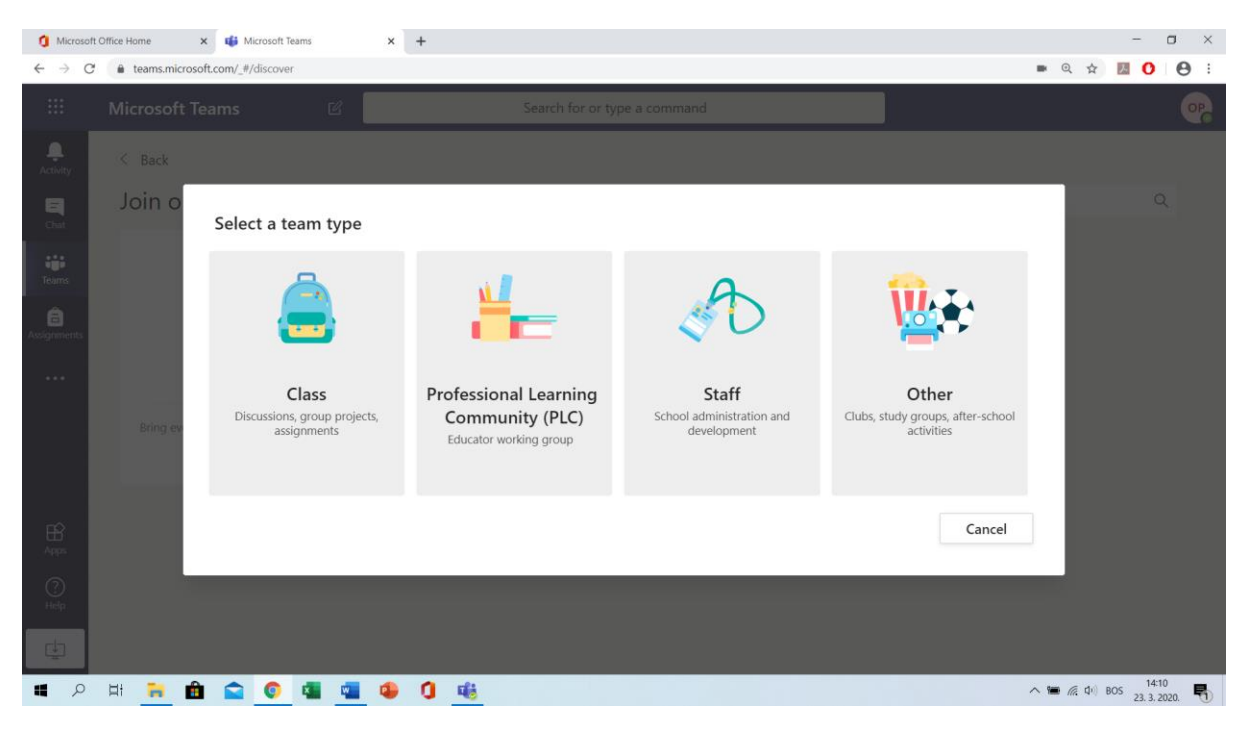

## Kliknete na Class

| 1 Microsof                                                                                                    | t Office Home 🗙 🤹 Microsoft Tea | ams × +                       |                                   |                                  |           |       | - 0                      | × |
|----------------------------------------------------------------------------------------------------|---------------------------------|-------------------------------|-----------------------------------|----------------------------------|-----------|-------|--------------------------|---|
| <br><br> | teams.microsoft.com/_#/discover |                               |                                   |                                  |           | ■ Q ☆ | 00                       | : |
| :::                                                                                                    |                                 |                               |                                   |                                  |           |       |                          |   |
| <b>Q</b><br>Activity                                                                                                    | < Back                          |                               |                                   |                                  |           |       |                          |   |
| Ę                                                                                                    | Join or create a                | Create your team              |                                   |                                  |           |       |                          |   |
| Chat:                                                                                                    |                                 | Teachers are owners of class  | teams and students participate as | members. Each class team allow   | vs you to |       |                          |   |
| Teams                                                                                                    | A-1                             | notes in Class Notebook.      | zes, record student reedback, and | give your students a private spa | ce for    |       |                          |   |
| â                                                                                                    |                                 | Name                          |                                   |                                  |           |       |                          |   |
| Assignments                                                                                                    | Create a te                     | Novi tim                      |                                   |                                  | $\odot$   |       |                          |   |
|                                                                                                    |                                 | Description (optional)        |                                   |                                  |           |       |                          |   |
|                                                                                                    | Bring everyone together an      |                               |                                   |                                  |           |       |                          |   |
|                                                                                                    |                                 |                               |                                   |                                  |           |       |                          |   |
|                                                                                                    |                                 | Create a team using an existi | ing team as a template            |                                  |           |       |                          |   |
| B                                                                                                    |                                 |                               |                                   | Cancel                           | lavt      |       |                          |   |
|                                                                                                    |                                 |                               |                                   | Cancer                           |           |       |                          |   |
| ()<br>Help                                                                                                    |                                 |                               |                                   |                                  |           |       |                          |   |
| ٤                                                                                                    |                                 |                               |                                   |                                  |           |       |                          |   |
| <b>4</b> $\rho$                                                                                                    | 벼 🔒 💼 😭 🔘                       | 📲 📲 🧶 🚺 🍕                     |                                   |                                  |           |       | 05 14:11<br>23. 3. 2020. | 5 |

Uneste naziv tima (ukoliko zelite i kraću deskripciju tima) i kliknete Next

Nakon toga uneste studente koje potvrdite i pritisnete **Add (**moguće je dodati i nastavnike u dijelu **Teachers) i** stvorit će se novi tim

**FAKULTET ZA UPRAVU**